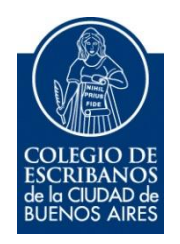

# Solicitud Segundo Testimonio

Manual de Usuario

Noviembre 2022

v. 1.0

## Indice

| Objetivo                | 3 |
|-------------------------|---|
| ngreso al Servicio      | 3 |
| Menú Principal          | 3 |
| Solicitud de Testimonio | 4 |
| Consulta de Solicitudes | 7 |

## Solicitud Segundo Testimonio

#### Objetivo

El objetivo de este servicio es que el escribano pueda realizar una solicitud de un segundo testimonio en forma digital.

#### Ingreso al Servicio

- 1) Ingresar a la página del colegio www.colegio-escribanos.org.ar y seleccionar la opción "Acceso restringido único"
- 2) Seleccionar la opción "Solicitud de Trámites" que se encuentra dentro de la sección "Archivo de Protocolos"

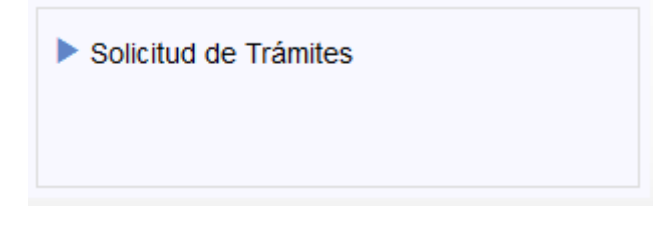

#### Menú Principal

El sistema cuenta con opciones:

| Colegio de Escriba<br>de la Ciudad de B<br>Solicitud de T | anos<br>uenos Aires<br>F <b>rámites</b> |                                 |                    |
|-----------------------------------------------------------|-----------------------------------------|---------------------------------|--------------------|
| Q Consulta de Solicitudes                                 | Solicitud de Testimonio                 | Copia Certificada               | Anotación Marginal |
|                                                           |                                         |                                 |                    |
|                                                           |                                         | Bienvenido!                     |                    |
|                                                           |                                         | Seleccione u                    | na opción          |
|                                                           |                                         | Consulta o                      | de Solicitudes     |
|                                                           |                                         | <ul> <li>Solicitud d</li> </ul> | le Testimonio      |
|                                                           |                                         | Copia Cer                       | tificada           |
|                                                           |                                         | <ul> <li>Anotacion</li> </ul>   | Marginar           |
|                                                           |                                         |                                 |                    |

### Solicitud de Testimonio

1) Para nuevas solicitudes, ingresar desde el menú principal o desde la solapa.

|          | Colegio de Escribanos<br>de la Ciudad de Buenos Aires<br><b>Segundo Testimonio</b>             |
|----------|------------------------------------------------------------------------------------------------|
| Consulta | a de Solicitudes Solicitud de Testimonio                                                       |
|          | Bienvenido!<br>Seleccione una opción<br>• Consulta de Solicitudes<br>• Solicitud de Testimonio |

#### 2) Debe leer y aceptar los términos y condiciones para poder realizar una solicitud.

| III Terminos y Condiciones                                                                                                    |
|----------------------------------------------------------------------------------------------------|
| Terminos y condiciones para la utilización del servicio de presentación de trámites en el Archivo de Protocolos Notariales, a distancia con firma digital.                                                                                                    |
| <ul> <li>El uso del servicio no modifica en absoluto las disposiciones vigentes sobre expedición de documentación, salvo lo que expresamente se modifique por la presente.</li> <li>El servicio es exclusivo para los escribanos de la Ciudad de Buenos Aires.</li> <li>No comprende a la documentación depositada en el Area de Documentación Incautada dependiente del Archivo de Protocolos.</li> <li>Los trámites solicitados luego de las 16 hs. serán considerados como ingresados a patir del dia hábil siguiente, momento a patir del cual comenzará a computarse el plazo de entrega para los trámites normales y semiurgentes. Para los trámites urgentes, se considerarán ingresados el día de su presentación y hasta las 11 hs. Los ingresados con posterioridad, serán considerados ingresados a día siguiente hábil. Todos los plazos tendrán un adicional de dos días hábiles cuando se trate de protocolos que se encuentran en el edificio de Choroarín.</li> <li>No se admitirán solicitudes con trámites de distintas preferencias. De ingresado, el tratamiento será el de mayor plazo.</li> <li>La documentación que se debe adjuntar tiene que estar conformado en un solo cuerpo de imágenes, correspondientes a los originales en cumplimiento de las normas para el caso de las trámites presenciales en el Archivo de protocolos. Cualquier irregularidad que se detecte merecerá la observación del expediente y las consecuentes medidas que corresponda según el caso.</li> <li>Una misma solicitud puede contener varios pedidos, sea en una misma nota como en varias. Si fueren distintas notas de un mismo requirente, podrá optar por ingresado addis dri asolicitud se deberán cargar todos los requirentes, y representados cuando corresponda.</li> <li>El ingreso de la datos de la solicitud se hará al correo electrónico predeterminado que se haya presentado la documentación para subsanar la observación será levantada presentando la documentación necesaria, lo que se hará por este mismo medio, al igual que cualquier comentario.</li> <li>Toda comunicación sobre la soli</li></ul> |
| Cancelar Aceptar                                                                                                    |

3) Completar los datos solicitados.

| DATOS DEL SOLICITA               | NTE                                                                                                    |
|----------------------------------|----------------------------------------------------------------------------------------------------|
| Matricula                        | Apellido y Nombre                                                                                                    |
| E-mail                           | . @gmail.com                                                                                                    |
| 🛛 Si desea indicar               | otro correo, haga click aquí                                                                                                    |
|                                  |                                                                                                    |
| Trámite                          | TESTIMONIO Cantidad Escrituras 1<br>Solicitadas                                                                                                 |
| Legalización                     |                                                                                                    |
| Prioridad                        | ENTREGA NORMAL: Retira 8° día hábil. Valor \$ 1015.0                                                                                            |
| Lugar de retiro                  | Sede Alsina Sede Las Heras: tendrá una demora adicional de 24<br>Hs y se retirará por mesa de entreda de Av. Las<br>Heras 1833 de 10hs. a 15hs. |
| Adjuntar solicitud<br>ditalizada | Examinar No se seleccionó un archivo.                                                                                                    |
| Agregar so                       | licitante cuya firma se certifica 🕇                                                                                                    |
| Nombre y Apellido o              | Denominación Carácter                                                                                                    |
|                                  |                                                                                                    |

4) En caso que la solicitud incluya legalización, hacer clic en dicha opción. El sistema solicitará cantidad y observación sobre el instrumento a legalizar. Si la cantidad de legalizaciones es inferior a la cantidad de testimonios solicitados, es obligatorio completar el campo observaciones.

| DATOS DEL SOLICITA               | NTE                                                                                                    |
|----------------------------------|----------------------------------------------------------------------------------------------------|
| Matricula                        | Apellido y Nombre                                                                                                    |
| E-mail                           | xxx@gmail.com                                                                                                    |
| 🖾 Si desea indicar               | otro correo, haga click aquí                                                                                                    |
| Trámite                          | TESTMONO Cantidad Escrituras 1<br>Solicitadas                                                                                                   |
| Legalización                     | Cantidad Observaciónes                                                                                                    |
| Prioridad                        | ENTREGA NORMAL: Retira 8º día hábil. Valor \$ 1015.0                                                                                            |
| Lugar de retiro                  | Sede Alsina Sede Las Heras: tendrá una demora adicional de 24<br>Hs y se retirará por mesa de entreda de Av. Las<br>Heras 1833 de 10hs. a 15hs. |
| Adjuntar solicitud<br>ditalizada | Examinar No se seleccionó un archivo.                                                                                                    |
| Agregar so                       | licitante cuya firma se certifica 🕂                                                                                                    |
| Nombre y Apellido d              | Denominación Carácter                                                                                                    |
|                                  |                                                                                                    |

5) Debe adjuntar los documentos en formato pdf, firmados digitalmente. Luego clic en enviar.

| DOCUMENTACIÓN    |                                                                                                    |
|------------------|----------------------------------------------------------------------------------------------------|
|                  | Sólo adjuntar PDF de documentos soporte papel, que deberán entregar en original al momento de retirar el testimonio |
| Ø PDF            |                                                                                                    |
|                  | Adjuntar documentación generada por el GEDONO.                                                                      |
| Notarial Digital |                                                                                                    |
|                  |                                                                                                    |
|                  | A Envíar Cancela                                                                                                    |

6) Se mostrará una leyenda indicando que se envió correctamente la solicitud. Puede imprimir la constancia haciendo clic en el botón "Imprimir". El importe será debitado de la ley 404.

| Solicitud de | Testimonio                                                                                                    |        |
|--------------|----------------------------------------------------------------------------------------------------|--------|
|              | La solicitud se envío correctamente.<br>Puede imprimir la constancia de solicitud haciendo click en el botón Imprimir. |        |
|              |                                                                                                    | Volver |

|                                                                                                    | NORMAL                                                                     |           | Sede                                                       | Alsina                  |
|----------------------------------------------------------------------------------------------------|----------------------------------------------------------------------------|-----------|------------------------------------------------------------|-------------------------|
| COLEGIO DE<br>ESCRIBANOS<br>de la CUDAD de<br>BUENOS ARES                                                           | Nro. Expediente: 010201                                                    | 16002462  | Archivo de l                                               | Protocolos              |
|                                                                                                    |                                                                            |           | Constan                                                    | cia de Solicitud        |
| Colegio de Es<br>de la solicitud<br>Datos de<br>Fecha de S<br>Número de<br>Matricula:<br>Escribano:<br>Lugar retiro | e la Solicitud:<br>olicitud: 07/09/2016 04:59<br>Expediente: 0102016002462 | REQUIRENT | e pur los usuarios, no siend<br>u omisiones en que hubiese | incurrido el requirente |
| Trámites                                                                                                    | <u>.</u>                                                                   |           |                                                            |                         |
| ITEM                                                                                                    | DESCRIPCION                                                                |           | ESTADO                                                     | IMPORTE                 |
| 1                                                                                                    | TESTIMONIO NORMAL WEB                                                      | INICIADO  |                                                            | \$1015.0                |
| 2                                                                                                    | TESTIMONIO NORMAL WEB                                                      | INICIADO  |                                                            | \$1015.0                |
| 31                                                                                                    | LEGALIZACION NORMAL WEB                                                    | INICIADO  |                                                            | \$260.0                 |
|                                                                                                    |                                                                            |           | TOTAL                                                      | \$2290.0                |
| Comentario                                                                                                    | s: observacion                                                             |           |                                                            |                         |

### **Consulta de Solicitudes**

1) Para consultar las solicitudes realizadas puede ingresar desde el menú principal o desde la solapa.

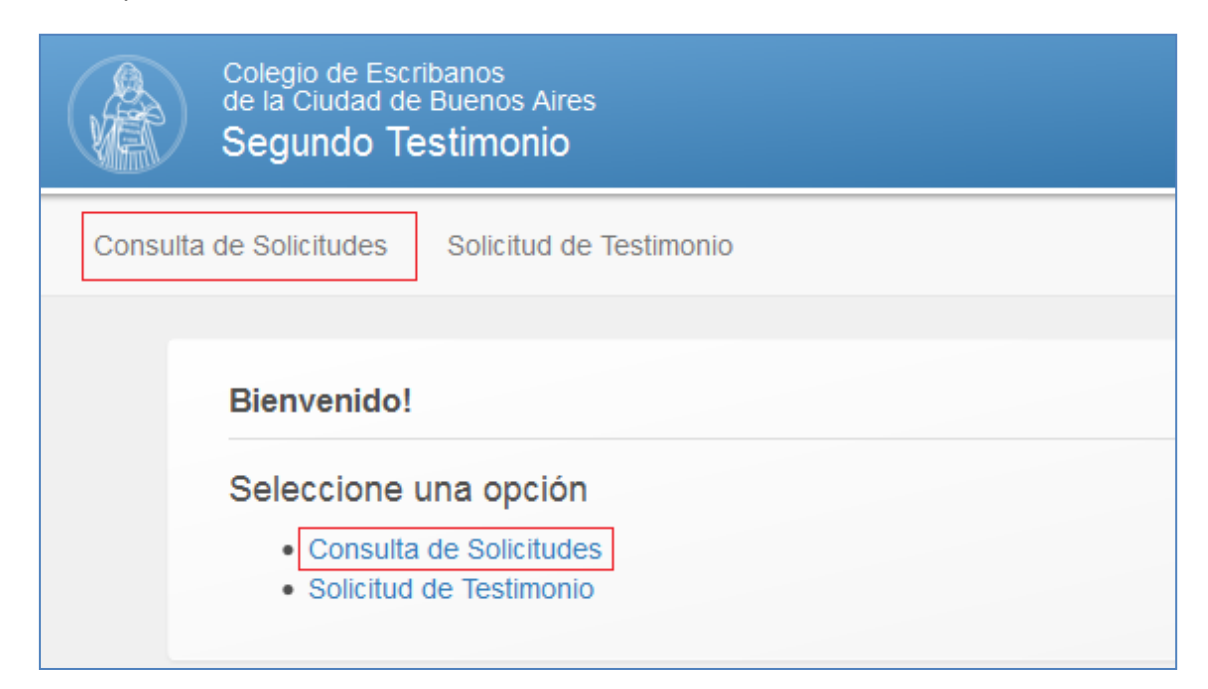

2) El sistema mostrará las últimas solicitudes ingresadas. Puede filtrar por un rango de fecha completando los campos y haciendo clic en "Buscar"

| Fecha des                          | de 07/09/2   | 016        | Fe     | cha hasta 07/09/20 | 16              |        |  |
|------------------------------------|--------------|------------|--------|--------------------|-----------------|--------|--|
|                                    |              |            |        |                    | Buscar          |        |  |
| esultados: 1                       |              |            |        |                    |                 |        |  |
| esultados: 1<br>Nro. Expediente Ca | ant. Trámite | Cant. Leg. | Partes | Fecha              | Lugar de retiro | Estado |  |

3) Para visualizar el detalle de la solicitud, hacer clic en el ícono de la lupa

| Consulta de Solicitu | des             |            |            |              |            |                 |          |
|----------------------|-----------------|------------|------------|--------------|------------|-----------------|----------|
| Fech                 | a desde 07/09/2 | 2016       | Fe         | echa hasta   | 07/09/2016 |                 |          |
|                      |                 |            |            |              |            | Buscar          |          |
| Resultados: 1        |                 |            |            |              |            |                 |          |
| Nro. Expediente      | Cant. Trámite   | Cant. Leg. | Partes     | Fecha        |            | Lugar de retiro | Estado   |
| 0102016002462        | 2               | 1          | JUAN PEREZ | 07/09/2016 ( | 04:59      | Sede Alsina     | INICIADO |

| Nro. Detalle | Fecha Alta | Desc. Detalle           | Importe   | Estado   |
|--------------|------------|-------------------------|-----------|----------|
| 1            | 07/09/2016 | TESTIMONIO NORMAL WEB   | \$ 1015.0 | INICIADO |
| 2            | 07/09/2016 | TESTIMONIO NORMAL WEB   | \$ 1015.0 | INICIADO |
| 3            | 07/09/2016 | LEGALIZACION NORMAL WEB | \$ 260.0  | INICIADO |
|              |            | Importe Total           | \$ 2290.0 |          |
|              |            |                         |           |          |

4) Para imprimir la constancia de solicitud de un determinado expediente, hacer clic en el ícono de la impresora.

| Consulta de Solicitu | des             |            |            |            |            |                 |          |     |
|----------------------|-----------------|------------|------------|------------|------------|-----------------|----------|-----|
| Fech                 | a desde 07/09/2 | 016        | Fe         | cha hasta  | 07/09/2016 |                 |          |     |
|                      |                 |            |            |            |            | Buscar          |          |     |
| Resultados: 1        |                 |            |            |            |            |                 |          |     |
| Nro. Expediente      | Cant. Trámite   | Cant. Leg. | Partes     | Fecha      |            | Lugar de retiro | Estado   |     |
| 0102016002462        | 2               | 1          | JUAN PEREZ | 07/09/2016 | 04:59      | Sede Alsina     | INICIADO | ۵ ۵ |

5) Para el detalle completo de una solicitud, hacer clic en el ícono del lápiz.

| Consulta de Solicitu | des             |            |            |            |           |                 |          |
|----------------------|-----------------|------------|------------|------------|-----------|-----------------|----------|
| Fech                 | a desde 07/09/2 | 2016       | F          | echa hasta | 07/09/201 | 6               |          |
|                      |                 |            |            |            |           | Buscar          |          |
| Resultados: 1        |                 |            |            |            |           |                 |          |
| Nro. Expediente      | Cant. Trámite   | Cant. Leg. | Partes     | Fecha      | I.        | Lugar de retiro | Estado   |
| 0102016002462        | 2               | 1          | JUAN PEREZ | 07/09/2016 | 04:59     | Sede Alsina     | INICIADO |

6) Puede desistir de un trámite del expediente haciendo clic en el ícono que se muestra en la imagen que sigue. El sistema preguntará si está seguro de desistir dicho trámite. Si el estado del trámite es "Elaborado" no podrá desistir del mismo.

| DATOS DE LA S                                      | DUICITUD                                                           |                                                              |                                                                                           |                                   |                               |         |  |
|----------------------------------------------------|--------------------------------------------------------------------|--------------------------------------------------------------|-------------------------------------------------------------------------------------------|-----------------------------------|-------------------------------|---------|--|
| Matricula<br>E-mail                                |                                                                    | Apellido y Nombre<br>0102016002462 Lugar Retiro SEDE AL SINA |                                                                                           |                                   |                               |         |  |
| Nro. expedie                                       | nte 010201                                                         |                                                              |                                                                                           |                                   |                               |         |  |
|                                                    |                                                                    | OBSERVACION                                                  |                                                                                           |                                   |                               |         |  |
| Comentario                                         | OBSER                                                              | VACION                                                       |                                                                                           |                                   |                               |         |  |
| Comentario<br>Trámites Pe<br>Nro. Detailé          | OBSER                                                              | Comentarios                                                  | Reenvio de Documentación<br>Desc. Detalle                                                 | Importe                           | Estado                        | Accione |  |
| Comentario<br>Trámtes Pa<br>Nro. Detala            | obser<br>rtes htervinientes<br>Fecha Al<br>07/09/20                | Comentanos<br>6 Ti                                           | Reenvio de Documentación<br>Desc. Detalle<br>ESTIMONIO NORMAL WEB                         | Importe<br>\$ 1015.0              | Estado                        | Accione |  |
| Comentario<br>Trámites Pa<br>Nro. Detalk<br>1<br>2 | OBSER<br>rtes Intervinientes<br>• Fecha Al<br>07/09/20<br>07/09/20 | Comentarios<br>ta<br>6 Ti<br>6 Ti                            | Reenvio de Documentación<br>Desc. Detalle<br>ESTIMONIO NORMAL WEB<br>ESTIMONIO NORMAL WEB | Importe<br>\$ 1015.0<br>\$ 1015.0 | Estado<br>INCIADO<br>INICIADO | Accione |  |

| Desistir Trámite                                  | ×     |
|---------------------------------------------------|-------|
| Esta por desistir este trámite. ¿Desea continuar? |       |
|                                                   | NO SI |

#### 7) Al desistir de un trámite, debe completar la observación.

| Desistir Trámite |         | ×                 |
|------------------|---------|-------------------|
| Observación      | X00000X |                   |
|                  |         | Guardar<br>Cerrar |

8) Se cambiará el estado del trámite desistido.

| Trámit | tes Partes  | ntervinientes | Comentarios | Reenvío de Documentación |           |           |                     |
|--------|-------------|---------------|-------------|--------------------------|-----------|-----------|---------------------|
| N      | ro. Detalle | Fecha Alta    |             | Desc. Detalle            | Importe   | Estado    | Acciones            |
|        | 1           | 07/09/2016    | TES         | TIMONIO NORMAL WEB       | \$ 1015.0 | INICIADO  |                     |
|        | 2           | 07/09/2016    | TES         | TIMONIO NORMAL WEB       | \$ 1015.0 | INICIADO  |                     |
|        | 3           | 07/09/2016    | LEGA        | LIZACION NORMAL WEB      | \$ 260.0  | DESISTIDO |                     |
|        |             |               |             |                          |           |           |                     |
|        |             |               |             |                          |           | Volver    | Desistir Expediente |

9) Puede desistir del expediente completo haciendo clic en el botón "Desistir Expediente", le solicitará confirmación. Podrá desistir solamente los expedientes cuyos trámites no estén en estado "elaborado"

| Trámites | Partes | Intervinientes | Comentarios | Reenvío de Documentación |           |           |                    |
|----------|--------|----------------|-------------|--------------------------|-----------|-----------|--------------------|
| Nro. De  | etalle | Fecha Alta     |             | Desc. Detalle            | Importe   | Estado    | Acciones           |
| 1        |        | 07/09/2016     | TES         | TIMONIO NORMAL WEB       | \$ 1015.0 | INICIADO  |                    |
| 2        |        | 07/09/2016     | TES         | TIMONIO NORMAL WEB       | \$ 1015.0 | INICIADO  |                    |
| 3        |        | 07/09/2016     | LEGA        | LIZACION NORMAL WEB      | \$ 260.0  | DESISTIDO |                    |
|          |        |                |             |                          |           | Volver    | Desistir Expedient |

10) Puede ingresar a las distintas solapas para visualizar la información acerca de "Partes Intervinientes", y/o "Comentarios" . En los comentarios podrá ver, en caso que existan, observaciones del Archivo de Protocolo, además estas observaciones las recibirá vía mail.

| Trámites | Partes Intervinientes | Comentarios | Reenvío de Documentación |            |  |
|----------|-----------------------|-------------|--------------------------|------------|--|
|          | Nro. Detalle          |             | Descripción              | Comentario |  |
| 3        |                       | Trámite     |                          | X00000X    |  |

11) En caso que el Archivo de Protocolo solicite reenviar la documentación, puede ingresar desde la solapa, adjuntar el documento firmado digitalmente con lo solicitado y reenviarlo.

| Trámites | Partes Intervinientes | Comentarios | Reenvío de Documentación     |          |
|----------|-----------------------|-------------|------------------------------|----------|
| Adjuntar | solicitud ditalizada  | Examinar    | No se seleccionó un archivo. | Reenviar |